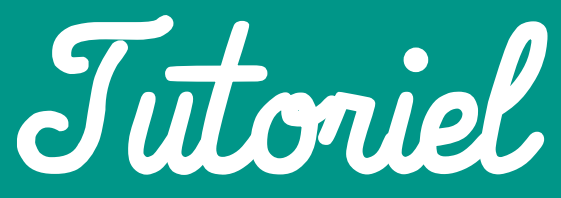

Inscrire en ligne vos enfants à l'Accueil de Loisirs du Conseil des XV

# **SOMMAIRE**

| 1 - Créati  | on du compte Famille                         | P. 2  |
|-------------|----------------------------------------------|-------|
| 1.1         | Création du compte famille                   | P. 2  |
| 1.2         | Création de la famille avec chaque enfant    | P. 4  |
| 1.3         | Renseigner des spécificités de chaque enfant | P. 5  |
| 2 - Transr  | nettre et consulter des documents            | P. 6  |
| 3 - Inscrir | e votre enfant à une activité                | P. 9  |
| 2.1         | Inscription au périscolaire matin et/ou soir | P. 9  |
| 2.2         | Inscription aux mercredis                    | P. 12 |
| 2.3         | Inscription aux vacances scolaires           | P. 16 |

### Les familles déjà inscrites en 2022-2023

Vous disposez déjà d'un compte, n'en créez pas un nouveau. Vos informations liées à la composition de votre famille est déjà saisie sur votre compte. Passez directement à l'étape d'inscription de votre/vos enfant(s) à une activité (p.7).

### Les nouvelles familles

Pour les nouvelles familles, vous devrez créer un compte qui vous permettra d'inscrire vos enfants à nos différents accueils.

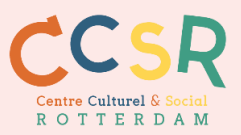

# 1 - Création du compte Famille

**Renseigner les profils enfants** 

Vous rendre sur le site internet :

https://espacefamille.aiga.fr//6133157

### 1.1 Création du compte famille

| ESPACE<br>Famille                                                                             |                                                                                                    |
|-----------------------------------------------------------------------------------------------|----------------------------------------------------------------------------------------------------|
| ALSH CONSEIL DES XV<br>Blervenue dans votre Espace Famille                                    |                                                                                                    |
| Accéder à mon espace                                                                          | Actualités                                                                                                    |
| Votre email<br>Votre mot de passe<br>Rester connecté<br>Mot de passe oublié ?<br>SE CONNECTER | 28/01/2021       INSCRIPTIONS VACANCES D'HIVER         Les inscriptions pour les vacances d'hiver sont ouvertes.         Yous pours d'ores et déjà inscrire vos enfants.         L'équipe d'animation du Centre Rotterdam |
| Pas encore de compte ?                                                                        | AKGA 2019 - Mentions légales                                                                                                    |

Vous arrivez sur la page de connexion à votre Espace Famille. Vous n'avez pas encore de compte, il faut en créer un. Cliquer en bas à gauche sur « Créer un compte », en dessous de « Pas encore de compte ? ».

| ESPACE<br>Famille                          |                                            |                    |            |                   |   |                       |
|--------------------------------------------|--------------------------------------------|--------------------|------------|-------------------|---|-----------------------|
| ALSH CONSEIL<br>Bienvenue dans la création | <b>_ DES XV</b><br>de votre Espace Famille |                    |            |                   |   |                       |
|                                            |                                            | Etape 1            | l : Créati | ion de la famille |   |                       |
|                                            | Nom *<br>PARENT                            | Prénom<br>Ø Parent | 0          | 2<br>Tél. Fixe    | 3 |                       |
|                                            | CP * Ville *<br>67000 🔕 STRAS              | BOURG              |            | Tél. Portable     |   |                       |
|                                            | n°<br>2 Bis, Te                            | er, etc.           | •          |                   |   |                       |
|                                            | Adresse *<br>Rue de Doual                  |                    | ٥          |                   |   |                       |
|                                            | Complement                                 |                    |            |                   |   |                       |
|                                            |                                            |                    |            |                   |   | ANNULER ETAPE SUIVANT |

Le compte de la Famille se fait **au nom d'un seul parent** en **3 étapes** (peu importe le parent, vous pourrez rajouter un autre membre de la famille plus tard). Compléter les renseignements, et cliquer sur « **étape suivante** » en bas à droite.

| 1 | Etape 2 : Création d'un parent                   |          | 3 1 | Etape 3 - Récapitulatif et validat |                          |  |
|---|--------------------------------------------------|----------|-----|------------------------------------|--------------------------|--|
|   | •                                                |          |     | •                                  |                          |  |
|   | Mme                                              | <b>~</b> |     |                                    |                          |  |
|   | Nom *<br>PARENT                                  | ٥        |     | Parent Parent 2, Rue de Doual      | Premier Adulte           |  |
|   | Prénom *                                         | 0        |     | 67000 STRASBOURG                   | familleparents@gmail.com |  |
|   | Parent                                           | 0        |     |                                    |                          |  |
|   | Email *<br>familleparents@gmail.com              | O        |     |                                    |                          |  |
|   | Confirmation Email *<br>familleparents@gmail.com | ٥        |     | ✓ Créer le co                      | mpte                     |  |
|   |                                                  |          |     |                                    | 6                        |  |

Vous arrivez à la 3<sup>ème</sup> page, cliquez sur « créer le compte ». Vous retombez sur la page d'accueil du site internet.

Dès que vous recevez le mail de confirmation, cliquer sur le lien dans le mail et créer votre mot de passe sur le site web.

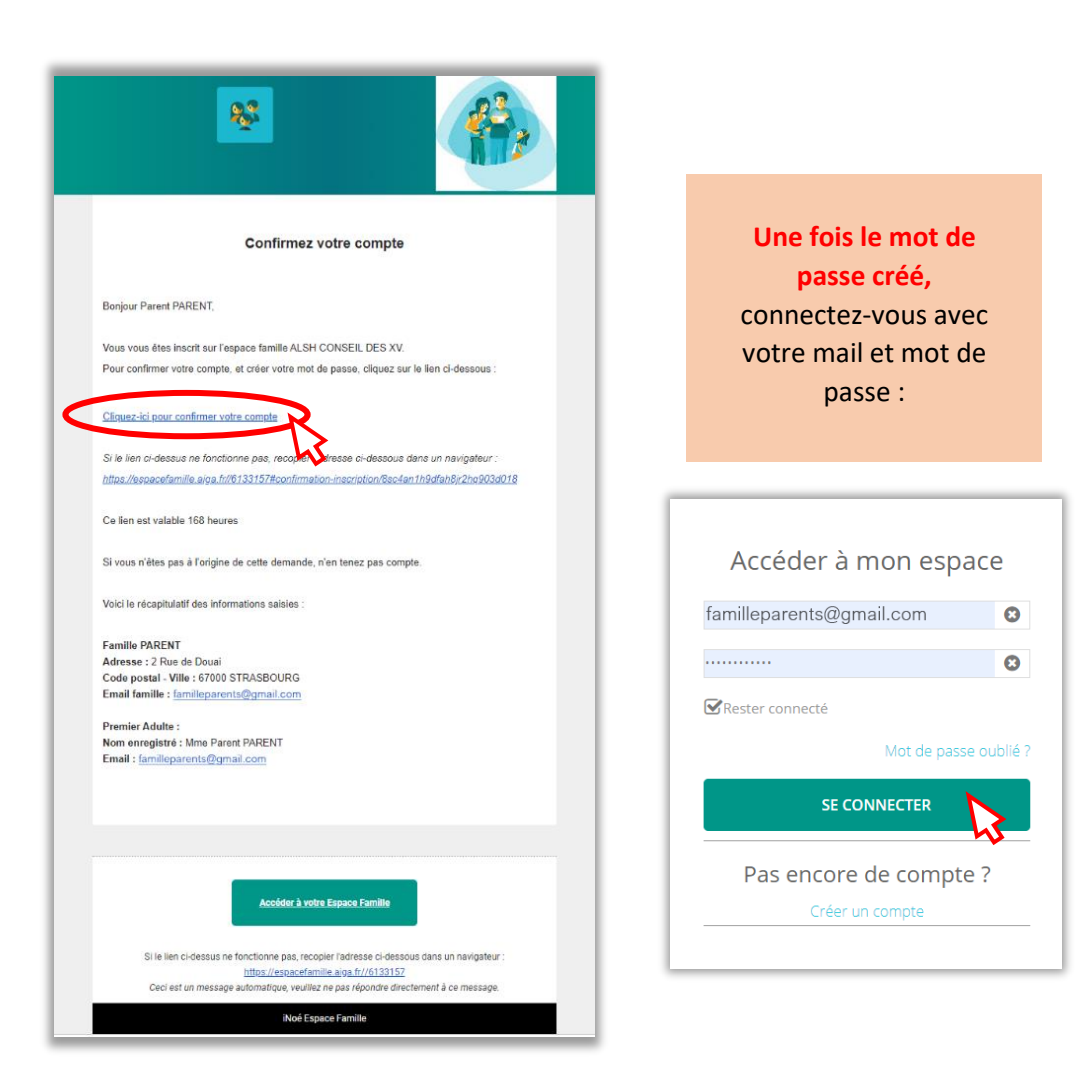

## **1.2** Création de la famille avec chaque enfant

Connectez-vous sur le site. Cliquer sur « Ajouter un enfant » depuis le tableau de bord : (<u>OU</u> cliquez sur « Ma famille » puis « + Ajouter une personne »)

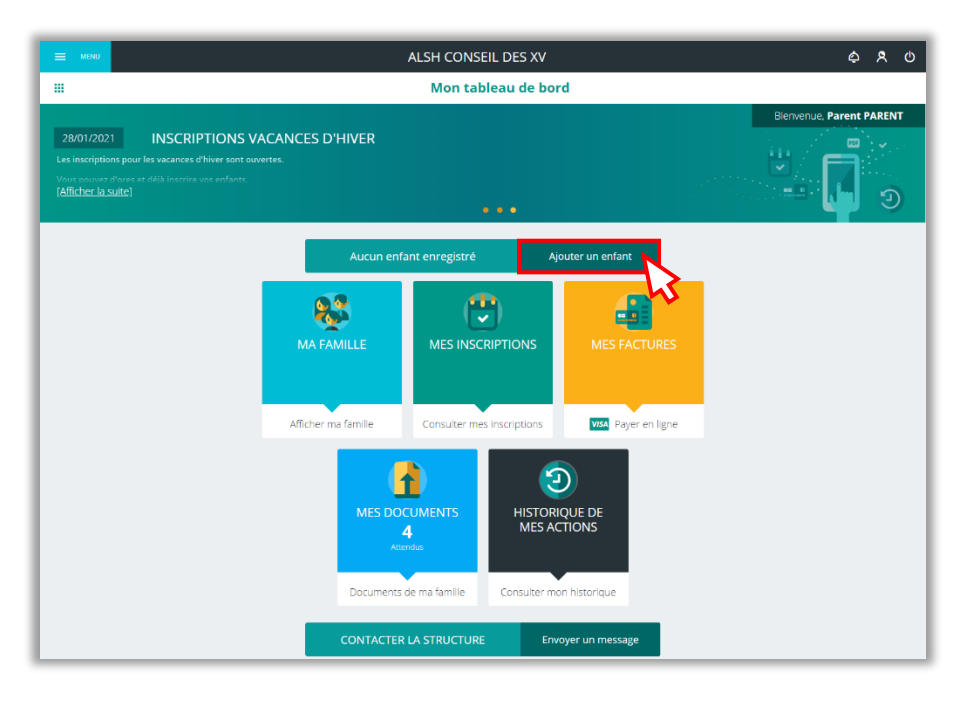

#### Renseignements à fournir :

- Vous concernant : votre lien de parenté avec l'enfant
- Concernant l'enfant : Prénom, H/F, date de naissance

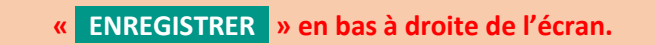

Vous êtes redirigé sur la page « Ma famille » avec la liste de vos enfants :

|                                                                      |               |                                                                  | ALSH CONSEIL DES XV      | \$ \$ O                |
|----------------------------------------------------------------------|---------------|------------------------------------------------------------------|--------------------------|------------------------|
|                                                                      | < C           |                                                                  | Ma famille               |                        |
| ·                                                                    | Liste des mem |                                                                  |                          |                        |
| <ul> <li>Cliquer sur l'enfant<br/>pour renseigner :</li> </ul>       | - 22          | Familie PARENT<br>Adresse: 2, Rue de Douai<br>STRASBOURG (67000) |                          | •                      |
|                                                                      | Personne      | es (3)                                                           |                          |                        |
| <ul> <li>Régime alimentaire</li> <li>Personnes autorisées</li> </ul> | P             | Enfant N°3 PARENT                                                | En attente de validation | >                      |
| à chercher l'enfant                                                  | EP            | Enfant N°2 PARENT<br># 7 ans et 3 mols<br>Né le 15/11/2013       | En attente de validation | >                      |
| - Autorisations                                                      | EP            | Enfant N°1 PARENT<br>\$ 13 ans et 4 mois<br>Née le 02/10/2007    | En attente de validation | >                      |
| L                                                                    |               |                                                                  |                          | + Ajouter une personne |

• Pour inscrire un autre enfant, cliquer en bas à droite sur : « + Ajouter une personne »

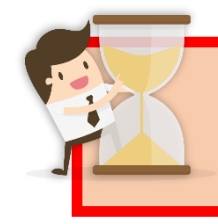

A chaque enfant ajouté : ATTENDRE la validation de l'enregistrement par mail Vous recevrez un mail par inscription d'enfant validée (exemple : 3 enfants = 3 mails)

## 1.3 Renseigner des spécificités de chaque enfant

**<u>Rappel</u>** : Vous avez reçu la validation par mail de chaque enfant inscrit.

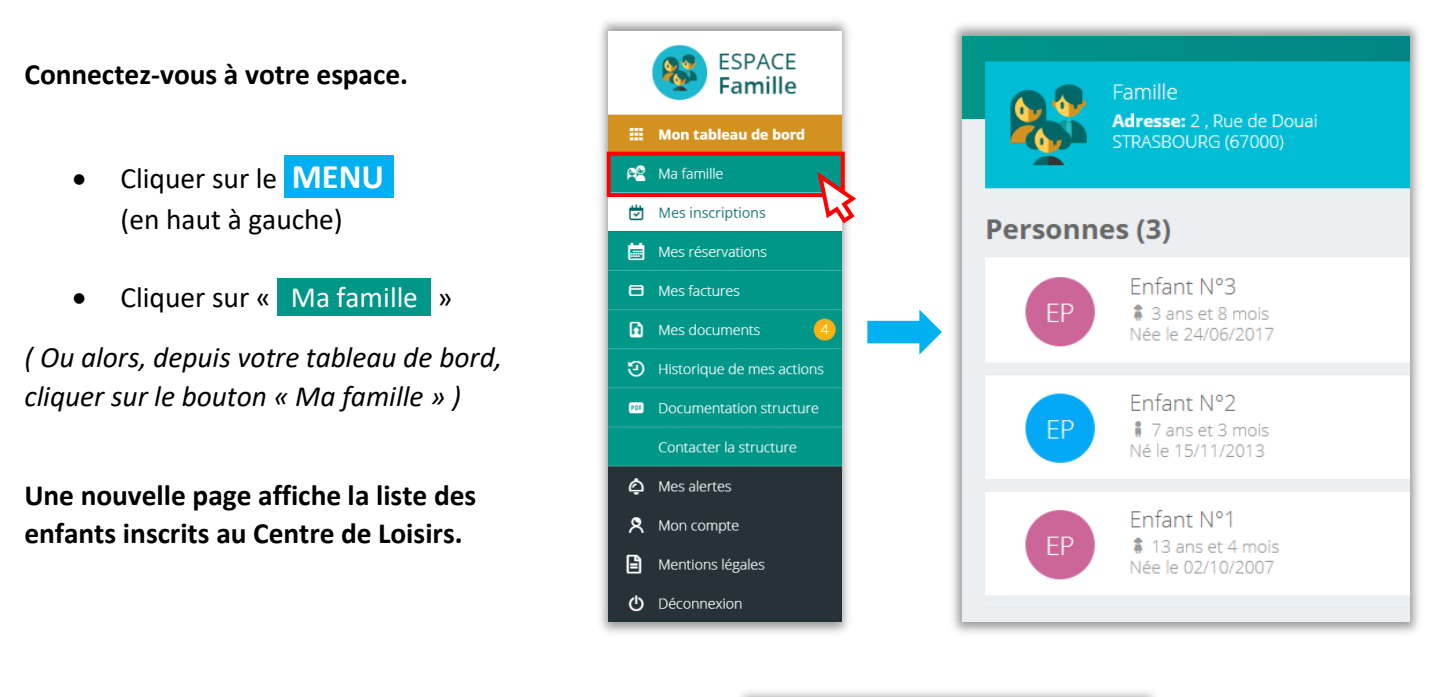

• Cliquez sur chaque enfant pour renseigner :

1 - Le « Régime alimentaire » :

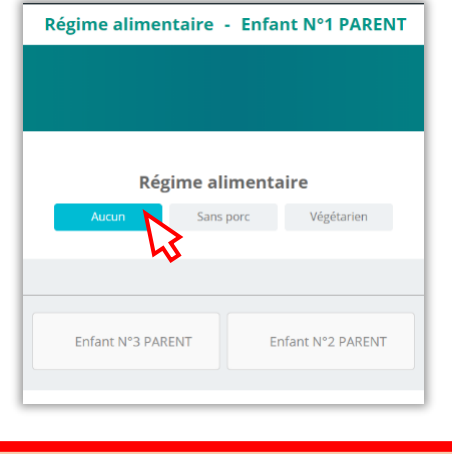

« ENREGISTRER » en bas à droite de l'écran pour valider chacun de vos choix

2 - Les « Personnes autorisées » ou NON, à les chercher ; c'est ici qu'on y renseigne d'autres membres de la famille. Cliquer sur + Ajouter un parent à droite :

|                  | ALSH CONSEIL DES XV                                                                   |                   |  |
|------------------|---------------------------------------------------------------------------------------|-------------------|--|
| <                | Personnes autorisées - Enfant N°1 PARENT                                              |                   |  |
| Vous pouvez ic   | i ajouter, cocher ou décocher les personnes autorisées à récupérer ou non vos enfants | U                 |  |
|                  | PARENT Parent                                                                         | (Mère             |  |
|                  |                                                                                       | Ajouter un parent |  |
| Consultez Egalen | ent les Personnes Autorisées pour Enfant N°3 PARENT Enfant N°2 PARENT                 |                   |  |

|   | ALSH CONSEIL DES XV                                                                                                    |                   |  |  |  |
|---|----------------------------------------------------------------------------------------------------|-------------------|--|--|--|
| < | Modifier un parent                                                                                                    |                   |  |  |  |
|   | Ajouter un parent<br>Civilité* Civilité* Civilité* Citégorie socio-professionnelle Employés  Prénom* PARENT Oncle Profession  Marié(e) Date de naissance 13/05/1980 C CP CF CF CF CF CF CF CF CF CF CF CF CF CF |                   |  |  |  |
|   | Numero     Bis, Ter, etc.     Tél. Portable       Voie     Tél. Portable     Tél. Portable       Rue de Doual     Tél. Portable Professionnel     Tél. Portable                                                 |                   |  |  |  |
|   | Email       opheliewrotterdam@gmail.com                                                                                                    | $\frown$          |  |  |  |
|   | A                                                                                                    | NULER ENREGISTRER |  |  |  |
|   | « ENREGISTRER » en bas à droite de l'écran.                                                                                                    |                   |  |  |  |

3 - Les « Autorisations » : photos, rentrer seul(e), maquillage, sortie, sortie du territoire :

| Autorisations - Enfant N°1 PARENT                                                                                                    |
|----------------------------------------------------------------------------------------------------|
| Photographie                                                                                                    |
| Le personnel est autorisé à photographier ou filmer Enfant N°1, dans<br>la mesure où les films et images ne seront utilisés à aucun autre usage<br>qu'un usage éducatif ou inhérent à la vie de l'établissement. |
| Oui Non                                                                                                    |
| RENTRER SEUL(E)                                                                                                    |
| mon enfant à rentrer seul(e).                                                                                                    |
| Oui Non                                                                                                    |
| MAQUILLAGE                                                                                                    |
| mon enfant à se maquiller dans le cadre d'activités.                                                                                                    |
| Oui Non                                                                                                    |
| SORTIE                                                                                                    |
| mon enfant à sortir de l'établissement pour les sorties en groupe.                                                                                                    |
| Oui Non                                                                                                    |
| Sortie du territoire                                                                                                    |
| mon enfant à sortir du territoire                                                                                                    |
| Oui Non                                                                                                    |

Pour saisir de nouvelles spécificités : Se rendre à chaque fois dans le MENU (en haut à gauche), « Ma famille », et cliquez sur l'enfant concerné.

Vous recevrez un mail de validation du Centre de Loisirs pour vos nouvelles informations saisies.

Avant et après l'inscription de votre ou vos enfants, vous avez la possibilité de consulter des documents mis à disposition par l'Accueil de Loisirs et Périscolaire, ainsi que la liste de vos documents à transmettre à la structure. Pour cela, rendez-vous sur votre tableau de bord, sur la page d'accueil de votre espace Famille en ligne :

## https://espacefamille.aiga.fr//6133157

### **DOCUMENTS OBLIGATOIRES A TRANSMETTRE**

- Attestation d'assurance scolaire 2023-2024
- Photocopie du carnet de vaccination de l'enfant
- Justificatif de revenus (avis d'imposition 2022)
- Document CAF (attestation de quotient familial)
- **Document "FICHE ENFANT" complété** (téléchargeable depuis l'espace famille en ligne, dans "DOCUMENTATION STRUCTURE"

Ces documents sont à transmettre le plus rapidement, **au plus tard fin juillet 2023**. Pour les familles qui attendent la 1ère inscription de leurs enfants en CP, ce délai est étendu jusque mi-septembre 2023.

#### Pour transmettre les documents obligatoires :

#### **1. DOCUMENTS FAMILLE**

- Depuis le tableau de bord, cliquer sur « MES DOCUMENTS » :
- Cliquer en haut sur votre NOM DE FAMILLE dans le cadre bleu pour faire apparaître la liste des documents à transmettre:

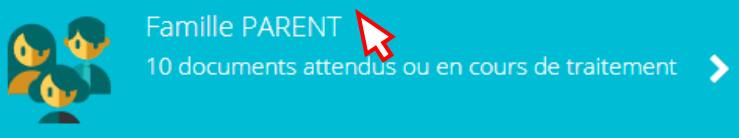

La liste des documents s'affiche : cliquer sur chacun d'eux pour transmettre en ligne le document, sélectionner votre fichier, puis « ENVOYER ».
 <u>Rappel :</u> Dans cette partie, les documents obligatoires sont l'attestation d'assurance, les justificatifs revenus, le document CAF.

### 2. DOCUMENTS ENFANTS

- Toujours dans « MES DOCUMENTS »
- Cliquer en dessous de « Personnes » <u>sur chaque enfant, l'un après l'autre</u>, pour faire apparaître la liste des documents à transmettre

La liste des documents s'affiche : **cliquer sur chacun d'eux** pour transmettre en ligne le document, sélectionner votre fichier, **puis «** ENVOYER **».** <u>Rappel :</u> Dans cette partie, les documents obligatoires sont le carnet de vaccination et la fiche enfant. Pour transmettre et consulter tous vos documents depuis votre tableau de bord :

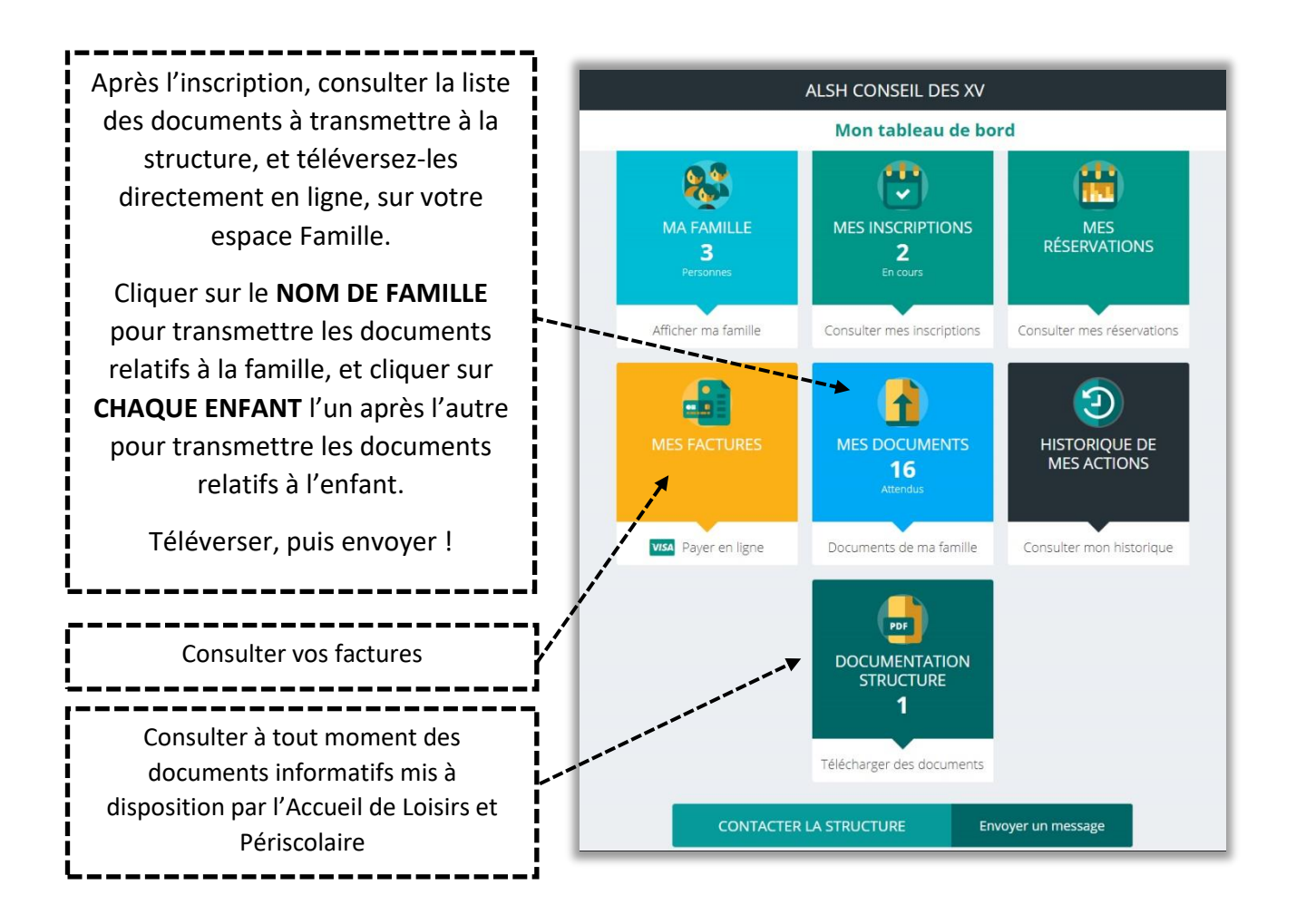

### $({\bf j})$ Bon à savoir :

Toutes les sections du tableau de bord s'affichent également en déroulant le menu, en haut à gauche de l'écran en cliquant dessus :

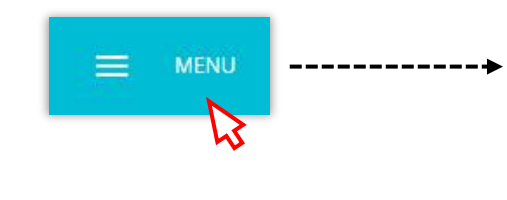

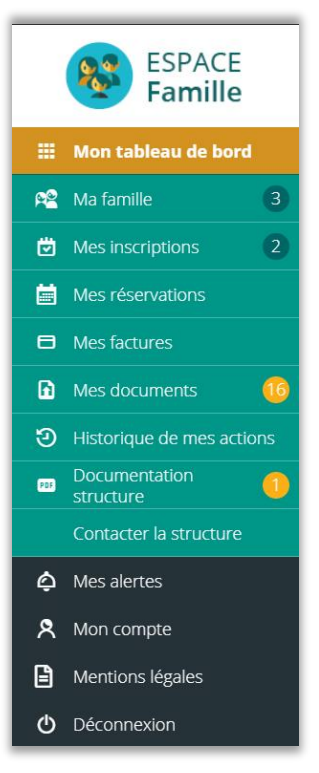

Les enfants ne peuvent être inscrits aux activités tant que les documents obligatoires n'ont pas été envoyés. Pour les parents ayant transmis leurs documents et étant dans l'attente de leur validation, **merci de bien vouloir patienter pour la validation de vos documents**.

## 3.1 Inscription au périscolaire matin et/ou soir

Vous rendre sur le site internet et connectez-vous :

https://espacefamille.aiga.fr//6133157

- Depuis le **Tableau de bord** ( ou alors en cliquant sur le **MENU** en haut à gauche )
- Cliquer sur :

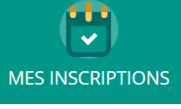

• Sélectionner l'enfant à inscrire en cliquant dessus

|                         | ALSH CONSEIL DES XV                                                                                                    | \$ \$ U                                          |
|-------------------------|----------------------------------------------------------------------------------------------------|--------------------------------------------------|
| <                       | Inscriptions - Enfant N°2 PARENT                                                                                          |                                                  |
| - Pour proc             | éder à une inscription, cliquez sur l'onglet <b>" Nouvelle inscription "</b>                                              |                                                  |
| MERCRED<br>- Une fois v | IS ET VACANCES :<br>otre inscription validée par nos soins (par mail), vous devez passer à l'étape <b>" réservation "</b> |                                                  |
|                         | En cours A venir Terminée "C Réinit.                                                                                      | + Nouvelle inscription                           |
|                         |                                                                                                    | Détail     Détail     Consulter les réservations |
|                         |                                                                                                    |                                                  |
| Consultez Eg            | alement                                                                                                    |                                                  |
|                         | Enfant N°3 PARENT (0) Enfant N°1 PARENT (1)                                                                               |                                                  |

• Cliquer sur + Nouvelle inscription à droite de l'écran

On vous propose le choix entre Accueil de loisirs ou Périscolaire :

| E MENU                                                                               | ALSH CONSEIL DES XV             | \$ \$ U             |
|--------------------------------------------------------------------------------------|---------------------------------|---------------------|
| <                                                                                    | Inscription - Enfant N°2 PARENT |                     |
| Accueil de loisirs : VACANCES SCOLAIRES<br>Périscolaire : MERCREDIS, MATINS ET SOIRS |                                 |                     |
|                                                                                      |                                 |                     |
|                                                                                      | Nouvelle inscription            |                     |
|                                                                                      | Accueil de loisirs Périscolaire |                     |
|                                                                                      | 45                              |                     |
|                                                                                      |                                 | ANNULER ENREGISTRER |

La catégorie Périscolaire regroupe à la fois les inscriptions au périscolaire matin, soir, et aux mercredis pour l'année scolaire entière. Pour l'exemple, nous voulons nous inscrire au périscolaire soir :

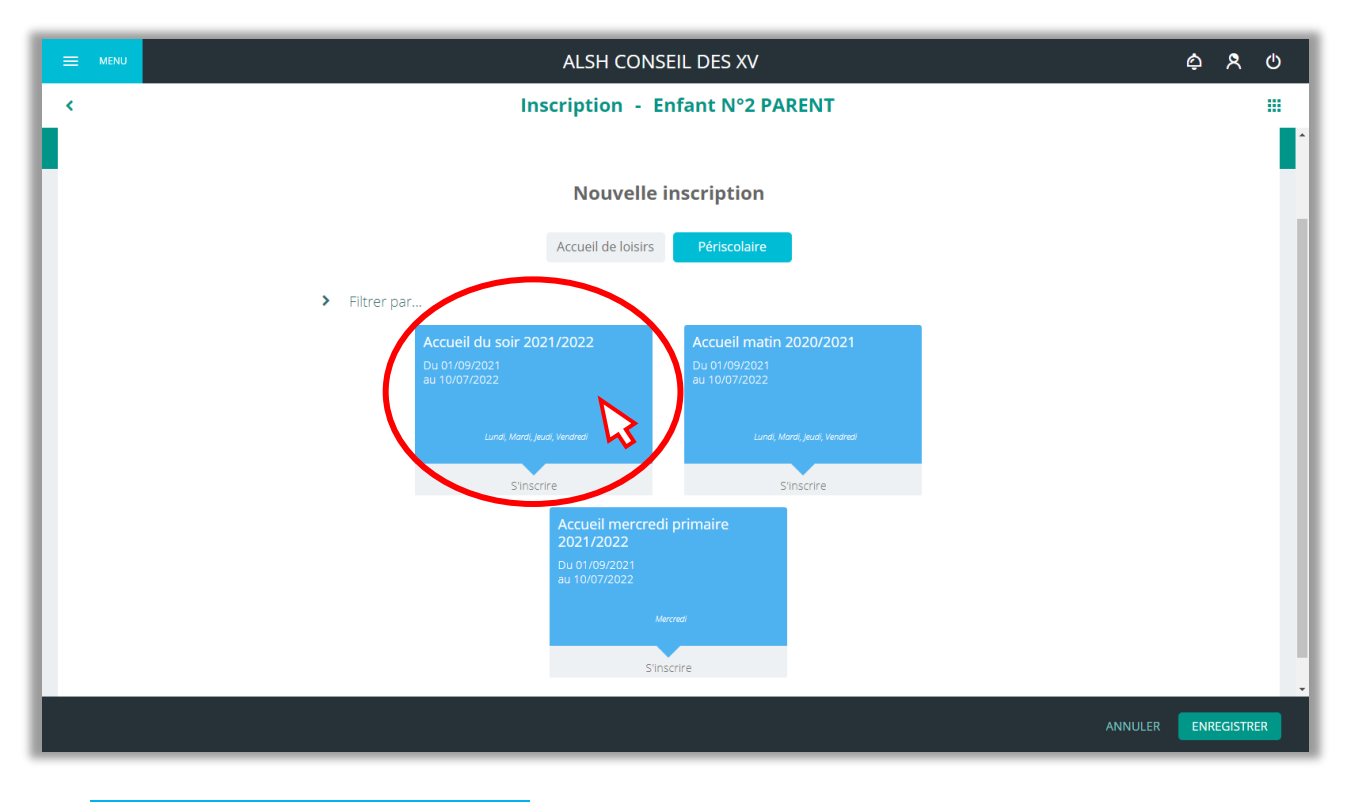

• Cliquer sur la zone bleue souhaitée : « Accueil du soir » ou « Accueil du matin »

Ici, l'Accueil du soir est bien sélectionné :

| 🚍 мели                                                                               | ALSH CONSEIL DES XV                                         | \$ \$ U |
|--------------------------------------------------------------------------------------|-------------------------------------------------------------|---------|
| <                                                                                    | Inscription - Enfant N°2 PARENT                             |         |
| Accueil de loisirs : vacances scolaires<br>Périscolaire : MERCREDIS, MATINS ET SOIRS |                                                             |         |
|                                                                                      | Nouvelle inscription                                        |         |
|                                                                                      | Accueil du soir 2021/2022<br>Du 01/09/2021<br>au 10/07/2022 |         |
|                                                                                      | Lunal, Maral, Juual, Windheat<br>Inscription                |         |
|                                                                                      |                                                             | ANNULEK |

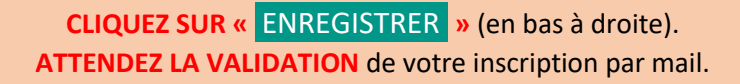

Votre espace Famille affiche « En attente de validation » :

Y.

|                                                                                      | ALSH CONSEIL DES XV                                         | \$ \$ O                                                                           |
|--------------------------------------------------------------------------------------|-------------------------------------------------------------|-----------------------------------------------------------------------------------|
| < C                                                                                  | Inscription - Enfant N°2 P/                                 | ARENT III                                                                         |
| Accueil de loisirs : VACANCES SCOLAIRES<br>Périscolaire : MERCREDIS, MATINS ET SOIRS |                                                             |                                                                                   |
|                                                                                      | En attente de validation                                    |                                                                                   |
| Pour une nouvelle<br>inscription, par exemple au<br>périscolaire matin, vous         | Accueil du soir 2021/2022<br>Du 01/09/2021<br>au 10/07/2022 | Récapitulatif de l'inscription                                                    |
| pouvez cliquer ici.<br>Autrement, rendez-vous<br>sur le tableau de bord et           | Lundi, Monti, Jeudi, Vondmol<br>En attente                  | Vous vous êtes trompés ?<br>Vous pouvez annuler<br>l'inscription en cliquant ici. |
| refaire les mêmes<br>manipulations en                                                | + Ajouter une inscription                                   | Annuler l'inscription                                                             |
| « Périscolaire matin ».                                                              | Enfant N°3 PARENT Enfant I                                  | N°1 PARENT                                                                        |
|                                                                                      |                                                             |                                                                                   |

Aucune réservation supplémentaire n'est nécessaire pour les accueils matin et soir, veuillez cocher la case "occasionnelle" ou "mensuelle" sur le document « FICHE ENFANT » à remplir et à transmettre. La « FICHE ENFANT » se trouve dans votre Tableau de Bord : cliquer sur « **DOCUMENTATION STRUCTURE** ».

L'inscription au périscolaire matin et/ou soir se fait pour l'année, merci d'informer l'Accueil Périscolaire au plus vite en cas d'absence ponctuelle ou récurrente de votre enfant.

CONTACT clshrotterdam@free.fr 03 88 41 18 63

#### PERMANENCES

Les lundis et vendredis de 14h à 17h30 (hors vacances scolaires)

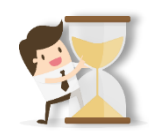

Lorsque vous recevrez le mail de validation, l'inscription sera validée.

## FACTURE

La facture est envoyée aux familles entre le 6 et le 10 de chaque mois et le règlement est demandé à ce moment soit en :

- carte bancaire en ligne et par prélèvement (les prélèvements ont lieu le 10 de chaque mois)
- espèces
- chèque (envoi possible au bureau)
- virement bancaire

# 3.2 Inscription aux mercredis

Avant d'inscrire votre/vos enfant(s) à une activité, différencions bien les « INSCRIPTIONS », des « RESERVATIONS » :

- 1<sup>ère</sup> ETAPE : une **INSCRIPTION** finalisée ne signifie pas que votre enfant est inscrit à une activité, cela signifie juste qu'il est inscrit dans le registre de l'Accueil de Loisirs en vue d'une inscription les mercredis.
- 2<sup>ème</sup> ETAPE : une **RESERVATION** finalisée signifie que votre enfant est bien inscrit à une activité.

Vous rendre sur le site internet et connectez-vous :

https://espacefamille.aiga.fr//6133157

Depuis le **Tableau de bord** ( ou alors en cliquant sur le **MENU** en haut à gauche )

• Cliquer sur :

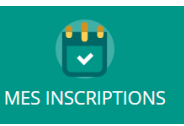

• Sélectionner l'enfant à inscrire en cliquant dessus

|                                                                                 | ALSH CONSEIL DES XV                                                                                                    | \$ \$ U                               |
|---------------------------------------------------------------------------------|----------------------------------------------------------------------------------------------------|---------------------------------------|
| <                                                                               | Inscriptions - Enfant N°2 PARENT                                                                                                    |                                       |
| - Pour procéder à une ins<br>MERCREDIS ET VACANC<br>- Une fois votre inscriptio | cription, cliquez sur l'onglet <b>" Nouvelle inscription "</b><br><b>ES :</b><br>n validée par nos soins (par mail), vous devez passer à l'étape <b>" réservation "</b> |                                       |
| En cours                                                                        | Aventr Terminée CRéinit.                                                                                                    | + Nouvelle inscription                |
|                                                                                 |                                                                                                    | Détail     Consulter les réservations |
|                                                                                 |                                                                                                    |                                       |
| Consultez Egalement                                                             | Enfant N°3 PARENT (0) Enfant N°1 PARENT (1)                                                                                                    |                                       |

Cliquer sur + Nouvelle inscription à droite de l'écran

On vous propose le choix entre Accueil de loisirs ou Périscolaire , les inscriptions aux mercredis se situent dans la catégorie « Périscolaire » :

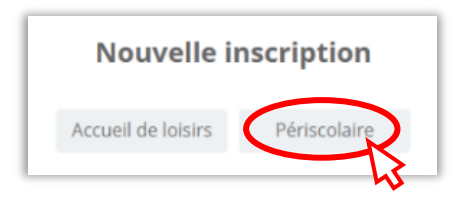

• Cliquer sur Périscolaire

La catégorie Périscolaire regroupe à la fois les inscriptions au périscolaire matin, soir, et aux mercredis pour l'année scolaire entière. Pour l'exemple, nous voulons nous inscrire aux mercredis :

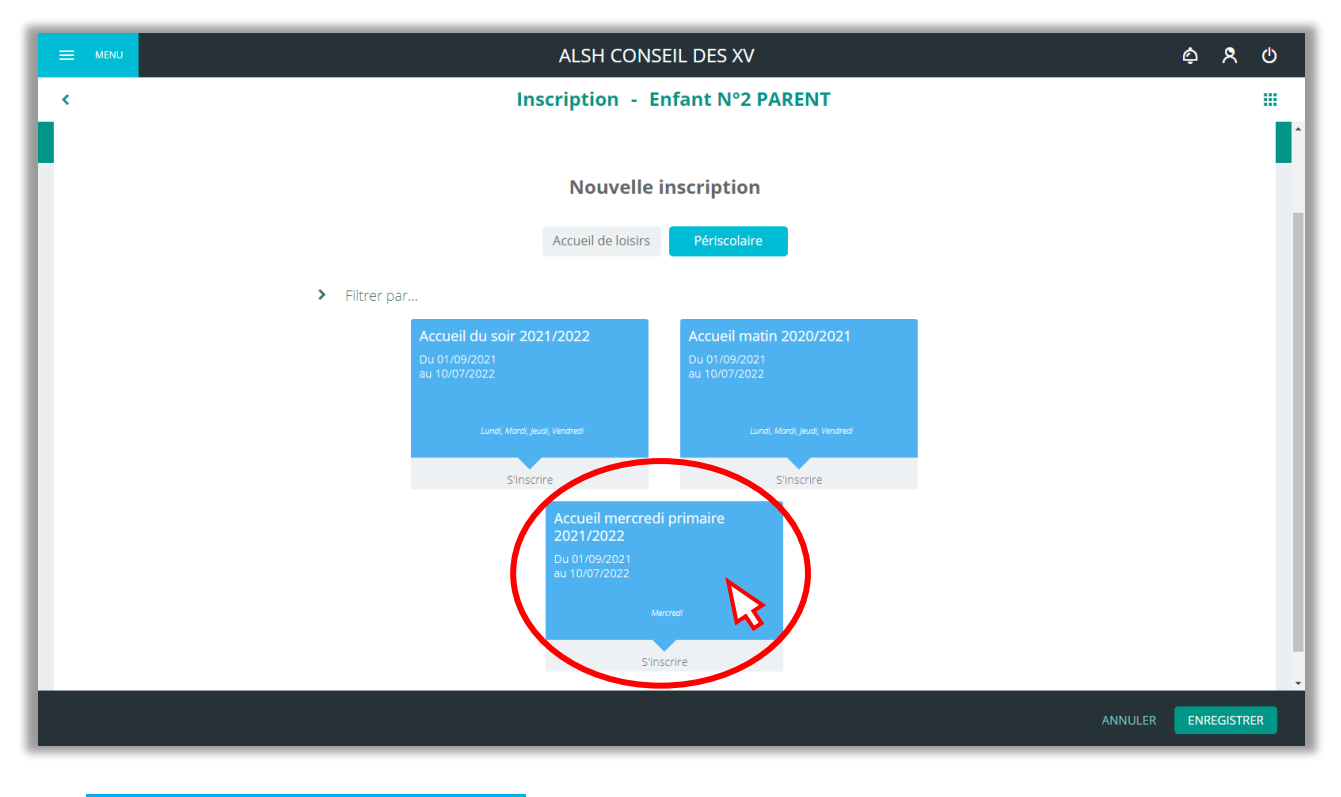

• Cliquer sur la zone bleue souhaitée : « Accueil mercredi »

L'accueil mercredi est bien sélectionné :

| E MENU                                                                               | ALSH CONSEIL DES XV                                                      | \$ \$ O |
|--------------------------------------------------------------------------------------|--------------------------------------------------------------------------|---------|
| <                                                                                    | Inscription - Enfant N°2 PARENT                                          |         |
| Accueil de loisirs : vacances scolaires<br>Périscolaire : MERCREDIS, MATINS ET SOIRS |                                                                          |         |
|                                                                                      | Nouvelle inscription                                                     |         |
|                                                                                      | Accueil mercredi primaire<br>2021/2022<br>Du 01/09/2021<br>au 10/07/2022 |         |
|                                                                                      | Merced                                                                   |         |
|                                                                                      |                                                                          | ANNULER |

CLIQUEZ SUR « ENREGISTRER » (en bas à droite).

ATTENTION, IL RESTE ENCORE UNE ETAPE ! Vous devez choisir les mercredis à réserver Depuis le **Tableau de bord** ( ou alors en cliquant sur le **MENU** en haut à gauche )

- Cliquer sur INSCRIPTIONS
- Sélectionner l'enfant inscrit aux mercredis en cliquant dessus

Un récapitulatif des inscriptions en cours s'affiche, repérer la ligne dédiée à l' « Accueil des mercredis » :

|                                                                                         | ALSH                                                                                                    | CONSEIL DES XV 🍐 🎗                            | ወ |
|-----------------------------------------------------------------------------------------|----------------------------------------------------------------------------------------------------|-----------------------------------------------|---|
| <                                                                                       | Inscription                                                                                                    | ns - Enfant N°2 PARENT                        |   |
| - Pour procéder à une inscri<br>MERCREDIS ET VACANCES<br>- Une fois votre inscription v | tion, cliquez sur l'onglet <b>" Nouvelle inscription "</b><br>Idée par nos soins (par mail), vous devez passer à l'étape <b>" réservat</b> | ion "                                         |   |
| En cours                                                                                | A venir Terminée D Réinit                                                                                                    | Nouvelle inscription                          |   |
| ALSH CONSEIL DES X<br>Accueil mercredi primaire                                         | , Du 01/09/21<br>2021/2022 Au 10/07/22                                                                                                    | A venir 🚺 Détail 🗮 Consulter les réservations |   |
| Consultez Egalement                                                                     | Enfant N°3 PARE                                                                                                    | NT (0) Enfant N°1 PARENT (1)                  |   |

• Dans la même ligne, à droite : cliquer sur Consulter les réservations , vous accédez au planning des mercredis :

| ALSH CONSEIL DES XV                                                                                                    | <u> </u>                                                                                                    |
|----------------------------------------------------------------------------------------------------|----------------------------------------------------------------------------------------------------|
| < Réservations - Enfant N°2 PARENT                                                                                                    |                                                                                                    |
| Périscolaire Matin et Soir - PAS DE RESERVATION (Palement facture)     Mercredis : RESERVATION A LA JOURNEE (Palement facture)     Vacances scolaires : RESERVATION A LA SEMAINE ?? (Palement panier) |                                                                                                    |
| Pensez à ENREGISTRER                                                                                                    | Pour visualisez tous<br>les mercredis dans le<br>planning, il faut<br>sélectionner<br>l'affichage mensuel :<br>cliquez sur « Mois » |

Le planning des mercredis s'affiche, les zones blanches correspondent aux mercredis et sont sélectionnables :

|                                    |          |                 | Pe       | ensez    | à ENR           | EGIST           | RER             | <b>C</b> 1      |                 |              |                |                 |             |          |                 |          |          |            |                 |                 |          |                 |                 |          |                 |                 |                 |          |          |          |  | 2 |
|------------------------------------|----------|-----------------|----------|----------|-----------------|-----------------|-----------------|-----------------|-----------------|--------------|----------------|-----------------|-------------|----------|-----------------|----------|----------|------------|-----------------|-----------------|----------|-----------------|-----------------|----------|-----------------|-----------------|-----------------|----------|----------|----------|--|---|
|                                    |          |                 |          |          |                 | C               | 1               | K               | iqui            | er p<br>Date | Septo<br>Septo | Cha<br>embre    | nge<br>2021 | er de    | e m             | OIS      | >        |            | Jour            |                 | Ser      | naine           |                 | Mo       | is              |                 |                 |          |          |          |  |   |
| LÉGENDE                            | 01<br>Me | <b>02</b><br>Je | 03<br>Ve | 04<br>Sa | <b>05</b><br>Di | <b>06</b><br>Lu | <b>07</b><br>Ma | <b>08</b><br>Me | <b>09</b><br>Je | 10<br>Ve     | 11<br>Sa       | <b>12</b><br>Di | 13<br>Lu    | 14<br>Ma | <b>15</b><br>Me | 16<br>Je | 1.<br>Ve | 7 18<br>sa | <b>19</b><br>Di | <b>20</b><br>Lu | 21<br>Ma | <b>22</b><br>Me | <b>23</b><br>Je | 24<br>Ve | <b>25</b><br>Sa | <b>26</b><br>Di | <b>27</b><br>Lu | 28<br>Ma | 29<br>Me | 30<br>Je |  |   |
|                                    | Accu     | ieil me         | ercred   | i prim   | aire 20         | 021/20          | 22              |                 |                 |              |                |                 |             |          |                 |          |          |            |                 |                 |          |                 |                 |          |                 |                 |                 |          |          |          |  |   |
| <b>Matin.</b><br>07:45 - 12:00     |          |                 |          |          |                 |                 |                 | 1               |                 |              |                |                 |             |          | 1               |          |          |            |                 |                 |          | 1               |                 |          |                 |                 |                 | 1        | 1        |          |  |   |
| <b>Repas.</b><br>12:00 - 13:30     |          |                 |          |          |                 |                 |                 | 2               |                 |              |                |                 |             |          | 2               |          |          |            |                 |                 |          | 2               |                 |          |                 |                 |                 |          | 2        |          |  |   |
| <b>Après-midi</b><br>13:30 - 18:15 |          |                 |          |          |                 |                 |                 | 3               |                 |              |                |                 |             |          | 3               |          |          |            |                 |                 |          | 3               |                 |          |                 |                 |                 |          | 3        |          |  |   |
| Repas                              |          |                 |          |          |                 |                 |                 |                 |                 |              |                |                 |             |          |                 |          |          |            |                 |                 | ,1       |                 |                 |          |                 |                 |                 |          |          |          |  |   |

| LÉGENDE                        | <b>01</b><br>Me | <b>02</b><br>Je | 03<br>Ve | 04<br><sub>Sa</sub> | <b>05</b><br>Di | <b>06</b><br>Lu | <b>07</b><br>Ma | <b>08</b><br>Me | <b>09</b><br>Je | 10<br>Ve | 11<br>Sa | 12<br>Di |
|--------------------------------|-----------------|-----------------|----------|---------------------|-----------------|-----------------|-----------------|-----------------|-----------------|----------|----------|----------|
|                                | Accu            | ieil me         | ercred   | i prim              | aire 2          | 021/20          | 22              |                 |                 |          |          |          |
|                                | 1               |                 |          |                     | [               |                 |                 | !               |                 |          |          |          |
| Matin.<br>07:45 - 12:00        |                 |                 |          |                     |                 |                 |                 |                 |                 |          |          |          |
| <b>Repas.</b><br>12:00 - 13:30 |                 |                 |          |                     |                 |                 |                 |                 | J               |          |          |          |
| Après-midi<br>13:30 - 18:15    |                 |                 |          |                     |                 |                 |                 |                 |                 |          |          |          |
| Repas                          |                 |                 |          |                     |                 |                 |                 |                 |                 |          |          |          |

Si vous cliquez juste sur la case « matin » ou la case « après-midi », **un point d'exclamation s'affiche** car l'inscription se fait à la journée, il faut donc **sélectionner les deux cases**. Pour une inscription à la demi-journée, contacter l'Accueil de Loisirs.

| 01<br>Me | 02<br>Je | 03<br>Ve   | 04<br>Sa                                | <b>05</b><br>Di                                   | 06<br>Lu                                                                                                    | 07<br><sub>Ma</sub>                                                                                                    | 08<br>Me                                                                                                    | 09<br>Je                                                                                                    | 10<br>Ve                                                                                                    | 11<br>Sa                                                                                                    | 12<br>Di                                                                                                    |
|----------|----------|------------|-----------------------------------------|---------------------------------------------------|----------------------------------------------------------------------------------------------------|----------------------------------------------------------------------------------------------------|----------------------------------------------------------------------------------------------------|----------------------------------------------------------------------------------------------------|----------------------------------------------------------------------------------------------------|----------------------------------------------------------------------------------------------------|----------------------------------------------------------------------------------------------------|
| Accu     | ieil me  | ercred     | i prim                                  | aire 20                                           | )21/20                                                                                                    | 22                                                                                                    |                                                                                                    |                                                                                                    |                                                                                                    |                                                                                                    |                                                                                                    |
|          |          |            |                                         |                                                   |                                                                                                    |                                                                                                    |                                                                                                    |                                                                                                    |                                                                                                    |                                                                                                    |                                                                                                    |
|          |          |            |                                         |                                                   |                                                                                                    |                                                                                                    |                                                                                                    |                                                                                                    |                                                                                                    |                                                                                                    |                                                                                                    |
|          |          |            |                                         |                                                   |                                                                                                    |                                                                                                    |                                                                                                    |                                                                                                    |                                                                                                    |                                                                                                    |                                                                                                    |
|          |          |            |                                         |                                                   |                                                                                                    |                                                                                                    |                                                                                                    |                                                                                                    |                                                                                                    |                                                                                                    |                                                                                                    |
|          | O1<br>Me | Accueil me | 01     02     03       Me     Je     Ve | 01 02 03 04<br>Je Ve Sa<br>Accueil mercredi prime | 01<br>Me         02<br>je         03<br>Ve         04<br>Sa         05<br>Di           Accueil mercredi primaire 200           0         0         0         0         0         0         0         0         0         0         0         0         0         0         0         0         0         0         0         0         0         0         0         0         0         0         0         0         0         0         0         0         0         0         0         0         0         0         0         0         0         0         0         0         0         0         0         0         0         0         0         0         0         0         0         0         0         0         0         0         0         0         0         0         0         0         0         0         0         0         0         0         0         0         0         0         0         0         0         0         0         0         0         0         0         0         0         0         0         0         0         0         0         0         0         0 | 01<br>Me         02<br>Je         03<br>Ve         04<br>Sa         05<br>Di         06<br>Lu           Accueil mercredi primaire 2021/20         Image: 1 minipage (1 minipage (1 minipa | 01<br>Me         02<br>je         03<br>Ve         04<br>Sa         05<br>Di         06<br>Lu         07<br>Ma           Accueil werered werered werered were<br>Sa         s         s | 01<br>Me         02<br>je         03<br>Ve         04<br>Sa         05<br>Di         06<br>Lu         07<br>Ma         08<br>Me           Accueil mercredi primaire 2021/2022           Image: Same Same Same Same Same Same Same Same | 01<br>Me         02<br>je         03<br>Ve         04<br>Sa         05<br>Di         06<br>Lu         07<br>Ma         08<br>Me         09<br>je           Accueil mercredi primaire 2021/2022           I         I <thi< th=""> <thi< th=""> <thi< th=""></thi<></thi<></thi<> | 01         02         03         04         05         06         07         08         09         10           Accueil mercredi primare 2021/2022           I III IIIIIIIIIIIIIIIIIIIIIIIIIIIIII | 01         02         03         04         05         06         07         08         09         10         11           Accual metrical primate 2021/2022           Image: Second primate 2021/2022           01         02         03         04         05         06         07         08         09         10         11           Accual metrical primate 2021/2022           02         03         04         05         04         05         06         07         08         09         10         15           03         04         05         04         05         05         05         06         07         08         09         10         15           04         05         05         05         05         06         07         08         09         10         11           04         05         05         05         05         06         07         08         07         08         07         08         07         08         07         08         07         08         07         08         07         08         08         08         08         08         08 </td |

UNE CASE BLEUE = UNE PLAGE HORAIRE SELECTIONNEE

Ici sont sélectionnées les cases matin et aprèsmidi , pour une journée <u>sans</u> repas.

| LÉGENDE                     | <b>01</b><br>Me | 02<br>Je | 03<br>Ve | 04<br>Sa | <b>05</b><br>Di | 06<br>Lu | <b>07</b><br>Ma | 08<br>Me | <b>09</b><br>Je | 10<br>Ve | 11<br>Sa | 12<br>Di |
|-----------------------------|-----------------|----------|----------|----------|-----------------|----------|-----------------|----------|-----------------|----------|----------|----------|
|                             | Accu            | ieil me  | ercred   | i prim   | aire 20         | 021/20   | )22             |          |                 |          |          |          |
| Matin.<br>07:45 - 12:00     |                 |          |          |          |                 |          |                 |          |                 |          |          |          |
| Repas.<br>12:00 - 13:30     |                 |          |          |          |                 |          |                 |          |                 |          |          |          |
| Après-midi<br>13:30 - 18:15 |                 |          |          |          |                 |          |                 | Þ        |                 |          |          |          |
| Repas                       |                 |          |          |          |                 |          |                 |          |                 |          |          |          |

Ici sont sélectionnées les cases matin , repas et après-midi , pour une journée <u>avec</u> repas.

Refaire sa même manipulation pour chaque mercredi souhaité, en faisant défiler les mois.

CLIQUEZ SUR « ENREGISTRER » (en bas à droite).

Vous recevrez un mail de confirmation d'inscription.

L'inscription aux mercredis se fait pour l'année, merci d'informer l'Accueil de Loisirs au plus vite en cas d'absence ponctuelle ou récurrente de votre enfant.

CONTACT clshrotterdam@free.fr 03 88 41 18 63 PERMANENCES Les lundis et vendredis (hors vacances scolaires) De 14h à 17h30

# FACTURE

La facture est envoyée aux familles entre le 6 et le 10 de chaque mois et le règlement est demandé à ce moment soit en :

- carte bancaire en ligne et par prélèvement (les prélèvements ont lieu le 10 de chaque mois)
- espèces
- chèque (envoi possible au bureau)
- virement bancaire

### 3.3 Inscription aux vacances scolaires

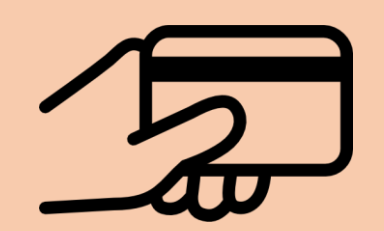

Toute cette partie du tutoriel est valable uniquement pour les parents souhaitant régler par carte bancaire pour une inscription aux vacances.

Pour les réservations par virement, chèque ou espèces, veuillez-vous adresser à l'Accueil de Loisirs par mail, ou vous rendre aux permanences à l'Ecole Elémentaire du Conseil des XV.

### CONTACT

clshrotterdam@free.fr 03 88 41 18 63

PERMANENCES Les lundis et vendredis de 14h à 17h30

Avant d'inscrire votre/vos enfant(s) à une activité, différencions bien les « INSCRIPTIONS », des « RESERVATIONS » :

- 1<sup>ère</sup> ETAPE : une **INSCRIPTION** finalisée ne signifie pas que votre enfant est inscrit à une activité, cela signifie juste qu'il est inscrit dans le registre de l'Accueil de Loisirs en vue d'une inscription aux vacances.
- 2<sup>ème</sup> ETAPE : une **RESERVATION** finalisée signifie que votre enfant est bien inscrit à une activité.

Vous rendre sur le site internet, et connectez-vous :

https://espacefamille.aiga.fr//6133157

Depuis le **Tableau de bord** ( ou alors en cliquant sur le **MENU** en haut à gauche ) :

• Cliquer sur :

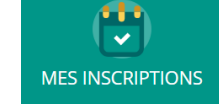

• Sélectionner l'enfant à inscrire en cliquant dessus

|                                                          | ALSH CONSEIL DES XV                                                                                                    | \$ \$ O                |
|----------------------------------------------------------|----------------------------------------------------------------------------------------------------|------------------------|
| <                                                        | Inscriptions - Enfant N°1 PARENT                                                                                                    |                        |
| - Pour procéde<br><b>MERCREDIS E</b><br>- Une fois votre | r à une inscription, cliquez sur l'onget <b>" Nouvelle inscription "</b><br>I VACANCES :<br>Inscription validée par nos soins (par mail), vous devez passer à l'étape <b>" réservation "</b> |                        |
|                                                          | in cours Avenir Terminée Ö Réinit.                                                                                                    | + Nouvelle inscription |
|                                                          |                                                                                                    |                        |
|                                                          |                                                                                                    |                        |
|                                                          |                                                                                                    |                        |
| Consultez Egaler                                         | wr                                                                                                    |                        |
|                                                          | Enfant N*3 PARENT (0) Enfant N*2 PARENT (0)                                                                                                    |                        |

• Cliquer sur « + Nouvelle inscription »

| E MENU                                                                               | ALSH CONSEIL DES XV             | \$ \$ U |
|--------------------------------------------------------------------------------------|---------------------------------|---------|
| <                                                                                    | Inscription - Enfant N°1 PARENT |         |
| Accueil de loisirs : vacances scolaires<br>Périscolaire : MERCREDIS, MATINS ET SOIRS |                                 |         |
|                                                                                      | Nouvelle inscription            |         |
|                                                                                      | Accuel de locars                |         |
|                                                                                      |                                 |         |
|                                                                                      |                                 | ANNULER |

Les plages disponibles aux inscriptions, « Accueil de Loisirs » ou « Périscolaire » s'affichent dans les rectangles bleus (exemple ici : « Vacances printemps 2021 »). Cliquez sur ce rectangle bleu pour accéder à l'inscription.

Le groupe de l'enfant, c'est-à-dire la tranche d'âge, s'affiche automatiquement en fonction de l'âge de votre enfant. Les groupes sont : « **Maternelles** », « **Primaires** » et « **Minikeums** ». (*Exemple : ci-dessous, l'enfant a 13 ans, donc groupe « Minikeums »*).

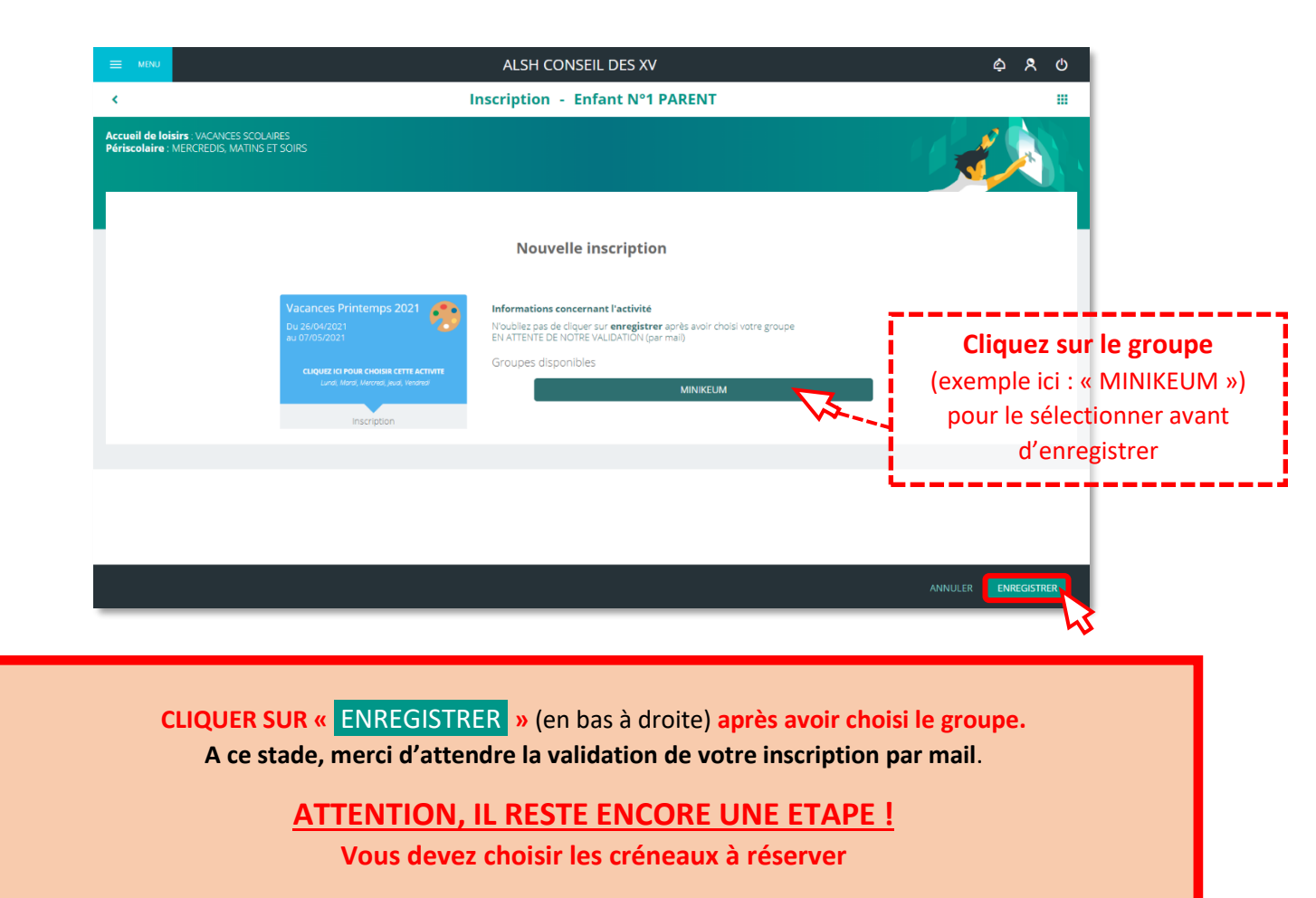

Depuis le Tableau de bord ( ou alors en cliquant sur le MENU en haut à gauche ) :

• Cliquer sur :

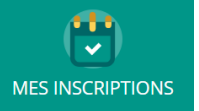

• Sélectionner l'enfant concerné qui a une inscription en cours en cliquant dessus

#### Passons à la RESERVATION :

• Dans la ligne dédiée aux vacances, à droite : cliquer sur Consulter les réservations :

|                                         | ,                                                                                                    | ALSH CONSEIL DES XV                | ¢ 8            | ወ |
|-----------------------------------------|----------------------------------------------------------------------------------------------------|------------------------------------|----------------|---|
| <                                       | Inscri                                                                                                    | ptions - Enfant N°1 PARENT         |                |   |
| - Pour proc<br>MERCREDI<br>- Une fois v | éder à une inscription, cliquez sur l'onglet <b>" Nouvelle inscription "</b><br>S ET VACANCES :<br>atre inscription validée par nos soins (par mail), vous devez passer à l'étape <b>" r</b> | tservation -                       |                |   |
|                                         | En cours A venir Terminée 💙                                                                                                    | Réinit. Nouvelle insc              | ription        |   |
| ALSH C<br>Transmitted<br>MINIKEU        | ONSEIL DES XV Du 26/04/21<br>ces Printemps 2021 Au 07/05/21<br>M                                                                                                    | A venir 🛛 🚺 Détail 🗮 Consulter le  | s réservation: | Ŋ |
|                                         |                                                                                                    |                                    |                | ~ |
|                                         |                                                                                                    |                                    |                |   |
|                                         |                                                                                                    |                                    |                |   |
| Consultez Eg                            | element<br>Enfant N°                                                                                                    | 3 PARENT (0) Enfant N*2 PARENT (0) |                |   |
|                                         |                                                                                                    |                                    |                |   |

Un planning s'affiche :

| MENU                                                    |                                                                                         |                                                                                       | ALSH                       | CONSEIL DES | XV           |           | \$ \$ U                         |
|---------------------------------------------------------|-----------------------------------------------------------------------------------------|---------------------------------------------------------------------------------------|----------------------------|-------------|--------------|-----------|---------------------------------|
|                                                         |                                                                                         |                                                                                       | Réservatior                | ns - Enfant | N°1 PARENT   |           |                                 |
| ériscolaire Mat<br>lercredis : RESEl<br>acances scolair | in et Soir : PAS DE RESE<br>RVATION A LA JOURNEE<br>es : RESERVATION A LA<br>Pensez à E | RVATION (Paiement factu<br>: (Paiement facture)<br>SEMAINE ?? (Paiement<br>NREGISTRER | ire)<br>panier)            |             |              |           |                                 |
|                                                         |                                                                                         | <b>(</b>                                                                              | 26 Avril 2021 - 02 Mai 202 |             | Jour Semaine | Mois      |                                 |
| LÉGENDE                                                 | 26<br>LUN.                                                                              | <b>27</b><br>MAR.                                                                     | 28<br>MER.                 | 29<br>JEU.  | 30<br>VEN.   | 01<br>SAM | 02                              |
| (i) }                                                   | Vacances Printemp                                                                       | s 2021                                                                                |                            |             |              |           | Zone où vous sélectionnez les   |
| Matin<br>07:45 - 12:00                                  |                                                                                         |                                                                                       |                            |             |              |           | plages horaires en cliquant sur |
| Repas                                                   |                                                                                         |                                                                                       |                            | 4           |              |           | les cases blanches vides        |
| 12:00 - 13:30                                           |                                                                                         |                                                                                       |                            |             |              |           |                                 |
| 12:00 - 13:30<br>Après-midi<br>13:30 - 18:15            |                                                                                         |                                                                                       |                            |             |              |           |                                 |

• Cliquer sur les cases vides du tableau pour sélectionner la plage horaire souhaitée, UNE CASE BLEUE = UNE PLAGE HORAIRE SELECTIONNEE :

(i) : l'inscription est à la journée, on ne peut pas sélectionner juste le matin ou l'après-midi, sinon un point d'exclamation orange s'affiche. Il faut sélectionner les cases « Matin » <u>ET</u> « Après-midi »

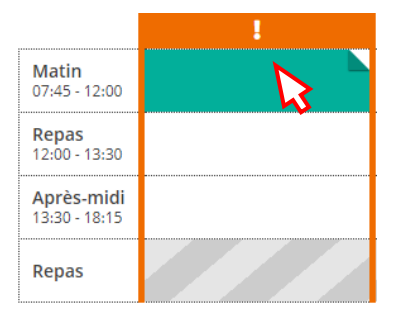

Cliquez sur la case « Repas » au milieu, entre « Matin » et « Aprèsmidi » si vous souhaitez que l'enfant mange à la cantine ( la 4<sup>ème</sup> case « Repas » s'activera automatiquement )

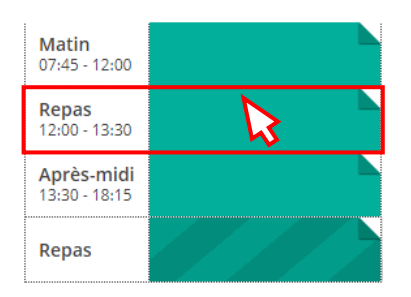

03 Mai 2021 - 09 Mai 2021

(i) : Pour les inscriptions aux vacances, priorité aux inscriptions à la semaine.

• Pour sélectionner une autre semaine, faites défiler les flèches :

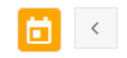

26 Avril 2021 - 02 Mai 2021

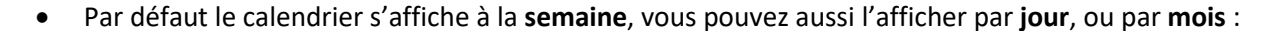

| Jour 🔓 | Semaine | Mois |
|--------|---------|------|
| Jour   | Semaine | Mois |
| Jour   | Semaine | Mois |

>

### **IMPORTANT :**

CLIQUEZ SUR « ENREGISTRER » (en bas à droite)

après avoir choisi vos plages horaires.

#### Une fois enregistré, votre planning s'affiche comme ci-dessous :

| E MENU                                                                                                    | ALSH CONSEIL DES XV                                                                                    |                                                                                              |                       |                   | 00:25:44 📜       | \$ \$ U    |            |  |  |  |  |  |
|----------------------------------------------------------------------------------------------------|----------------------------------------------------------------------------------------------------|----------------------------------------------------------------------------------------------|-----------------------|-------------------|------------------|------------|------------|--|--|--|--|--|
| otre panier contient de nouveaux éléments. Une fois toutes vos opérations effectuées, cliquez sur le symbole 🔚 en haut de l'écran pour générer la facture. La facture doit être payée avant la fin du décompte af 💌 |                                                                                                    |                                                                                              |                       |                   |                  |            |            |  |  |  |  |  |
| <                                                                                                    |                                                                                                    |                                                                                              | Réserva               | ations - Enfan    | t N°1 PARENT     |            |            |  |  |  |  |  |
| Périscolaire Ma<br>Mercredis : RES<br>Vacances scola                                                                                                    | atin et Soir - PAS DE RESE<br>SERVATION A LA JOURNEE<br>Aires : RESERVATION A LA<br>Pensez à <b>El</b> | RVATION (Paiement factu<br>(Paiement facture)<br>SEMAINE ?? (Paiement  <br><b>NREGISTRER</b> | re)<br>Danier)        |                   |                  |            |            |  |  |  |  |  |
|                                                                                                    |                                                                                                    | <b></b>                                                                                      | 26 Avril 2021 - 02 M  | lai 2021 >        | Jour Semain      | ne Mois    |            |  |  |  |  |  |
| LÉGENDE                                                                                                    | <b>26</b><br>LUN.                                                                                      | <b>27</b><br>MAR.                                                                            | 28<br>MER.            | <b>29</b><br>JEU. | 30<br>VEN.       | 01<br>SAM. | 02<br>DIM. |  |  |  |  |  |
| i                                                                                                    | 📙 Vacances Printemps                                                                                   | : 2021                                                                                       |                       |                   |                  |            |            |  |  |  |  |  |
| Matin<br>07:45 - 12:00                                                                                                    | F                                                                                                    | <b>F</b>                                                                                     | <b>₽</b> <sup>₽</sup> | F                 | <del>ا ج</del> ۲ |            |            |  |  |  |  |  |
| Repas<br>12:00 - 13:30                                                                                                    | ٦                                                                                                    | ٦                                                                                            | ٦                     | ٦                 | ٦                |            |            |  |  |  |  |  |
| Après-midi<br>13:30 - 18:15                                                                                                    | ٦                                                                                                    | <del>کر</del> ا                                                                              | ٦                     | <b>۲</b> ۴        | <b>F</b>         |            |            |  |  |  |  |  |
| Repas                                                                                                    | F                                                                                                    | F                                                                                            | F                     | F                 | F                |            |            |  |  |  |  |  |

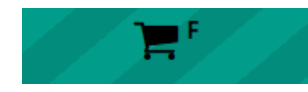

= la plage horaire est bien sélectionnée et est dans le PANIER

Votre réservation se situe à présent dans le PANIER en haut à droite. Vous avez <u>30 minutes</u> pour valider le panier, sinon il sera perdu (le décompte s'affiche à gauche du panier).

CLIQUER SUR LE PANIER

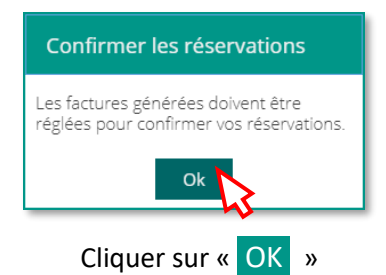

00:25:44

|                                                                                          | ALSH CO                                                                                                    | NSEIL DES XV                              |                                     |                              | 00:17:10 🎽               | ¢ 8             | ۍ<br>۲                |
|------------------------------------------------------------------------------------------|----------------------------------------------------------------------------------------------------|-------------------------------------------|-------------------------------------|------------------------------|--------------------------|-----------------|-----------------------|
| tes vos opérations effectuées, cliquez sur l                                             | e symbole 🔤 en haut de l'écran pour générer la fact                                                                 | ture. La facture doit être payée          | avant la fin du décompte afin de va | lider vos réservati          | ons.                     |                 | ×                     |
| <                                                                                        |                                                                                                    | Mes factures                              |                                     |                              |                          |                 |                       |
| Pour chaque facture, vous avez la possibil<br>Sélectionnez une ou plusieurs factures, pi | ité de la visualiser en cliquant sur le bouton jaune à d<br>Lis cliquez sur le bouton «payer» pour être redirigé ve | roite.<br>rs la plateforme de paiement se | écurisée.                           |                              | iti (                    |                 | y.<br>Maria           |
| Mon panier                                                                               |                                                                                                    |                                           |                                     |                              | Vous<br>sur ce           | pouve<br>bouto  | ez clique<br>on jaune |
|                                                                                          | Situation<br>Financière                                                                                             | <b>1</b><br>Facture à régler              | 25.00 €<br>Montant du panier        |                              | droite p<br>vo           | our t<br>tre fa | éléchar<br>cture.     |
| Paiement en ligne                                                                        |                                                                                                    |                                           |                                     |                              |                          |                 |                       |
| Licture panier du 08/03/2021                                                             |                                                                                                    |                                           |                                     | <b>25.00 €</b><br>Montant dû | <b>25.00</b><br>Solde dû | e 💼             |                       |

Cochez la case à gauche de « Facture panier… » à gauche pour faire apparaître les moyens de paiement.

### En bas de la page, « PAYER EN LIGNE » est maintenant disponible :

|                         | ALSH CONSEIL DES XV                                                                                                    | 00:15:                       | 11 🎽                     | ¢  | ጾ   | ወ |
|-------------------------|----------------------------------------------------------------------------------------------------|------------------------------|--------------------------|----|-----|---|
| s toutes vos            | opérations effectuées, cliquez sur le symbole 🔤 en haut de l'écran pour générer la facture. La facture doit être payée avant la fin du décompte afin de v                                                                        | valider vos réservation      | 5.                       |    |     | × |
| <                       | Mes factures                                                                                                    |                              |                          |    |     |   |
| Pour chaq<br>Sélectionn | ue facture, vous avez la possibilité de la visualiser en cliquant sur le bouton jaune à droite.<br>ez une ou plusieurs factures, puis cliquez sur le bouton «payer» pour être redirigé vers la plateforme de paiement sécurisée. | gerrae.                      |                          | F, |     |   |
| Mor                     | n panier                                                                                                    |                              |                          |    |     |   |
|                         | Situation<br>Financière 1 25.00 €<br>Facture à régler Montant du panier                                                                                                    |                              |                          |    |     |   |
| Paieme                  | nt en ligne                                                                                                    |                              |                          |    |     |   |
|                         | Facture panier du 08/03/2021                                                                                                    | <b>25.00 €</b><br>Montant dû | <b>25.00</b><br>Solde dû | €  | i C |   |
|                         | TOTAL <b>25.00 €</b><br>1 facture sélectionnée PAYER ET                                                                                                    |                              |                          |    |     |   |
|                         |                                                                                                    |                              |                          |    |     |   |

Cliquer sur « PAYER EN LIGNE » en bas à droite, vous allez être redirigé vers une plateforme de paiement en ligne. Une fois la facture réglée, vos réservations seront prises en compte !